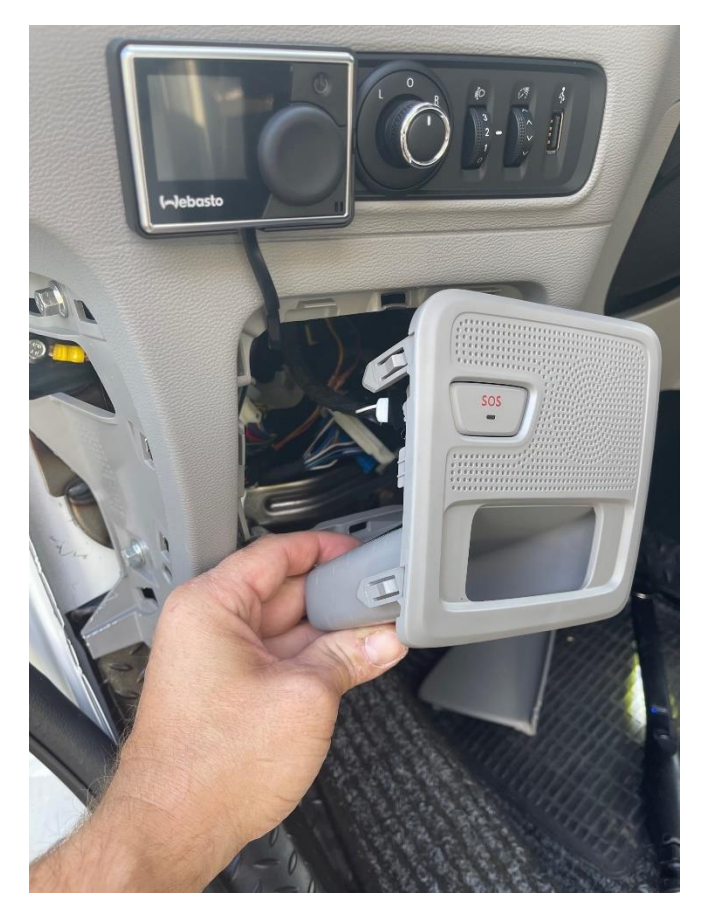

Remove the plastic bessel below the lightswitch

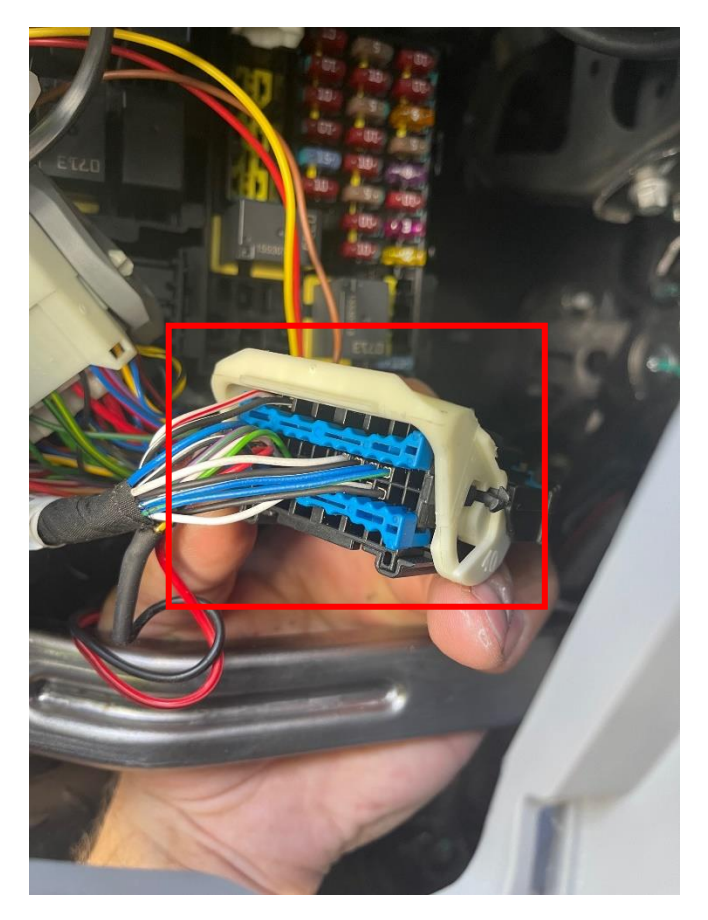

Locate this black/blue 40 PIN connector

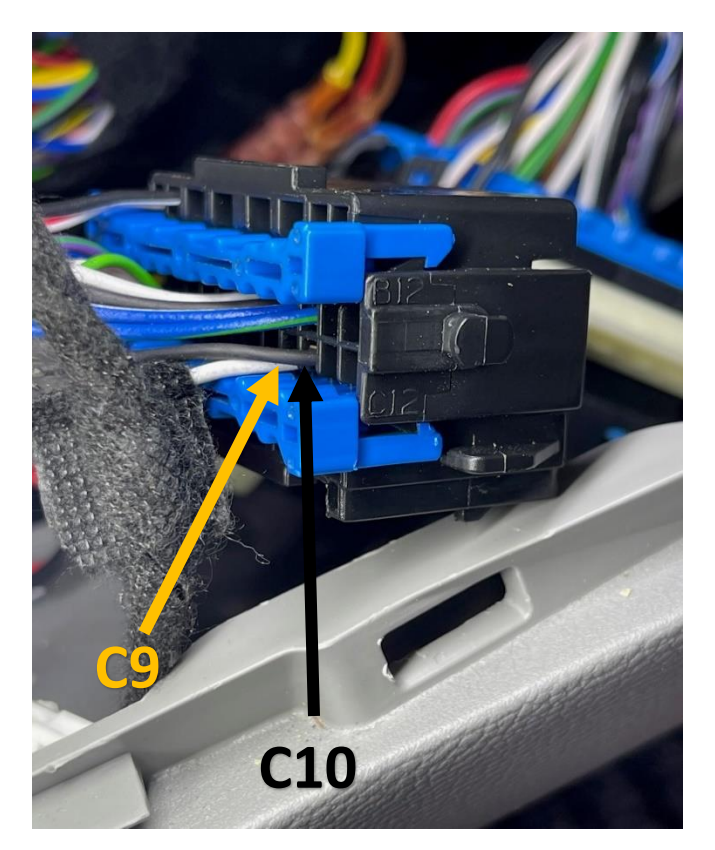

Connections of the CA-MAX01 YELLOW wire to pos. "C9" BLACK wire to pos. "C10" Connect long RED wire to ACC/Ignition 12/24v+ Connect long BLACK wire to ground After successful connection – the headunit must be coded for rearview camera activation – see described steps on next pages.

NOTE: This headunit only accepts NTSC format

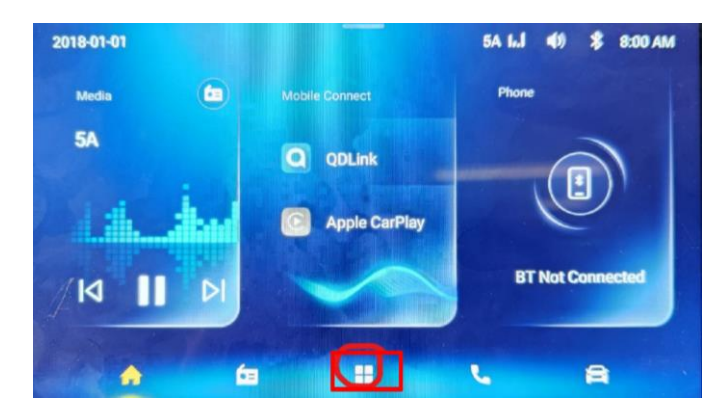

1. Select the "App icon"

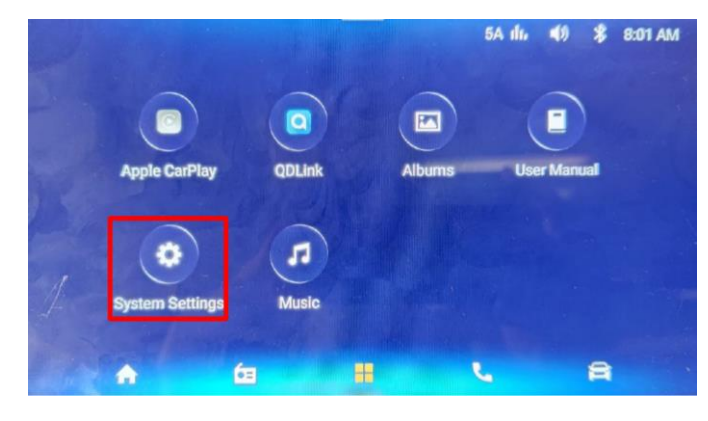

2. Select "System Settings"

System Settings

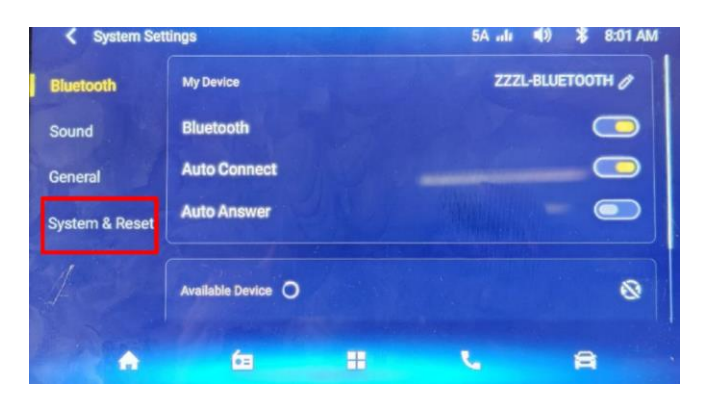

3. Select "System & Reset"

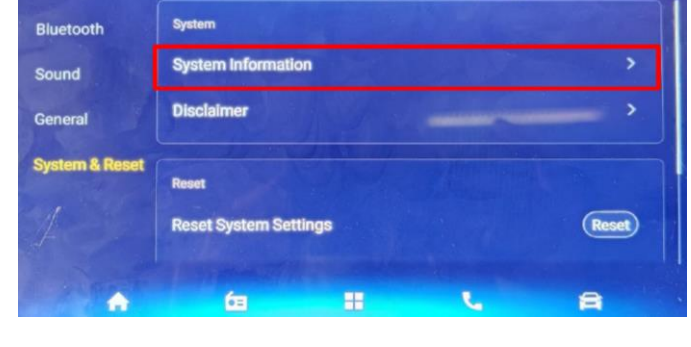

5A I.J 🜒 💲 8:01 AM

4. Select "System Information"

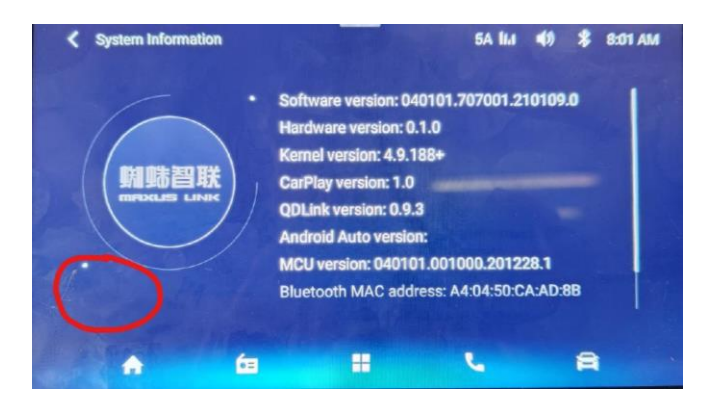

5. Touch the marked area with one finger for 5 sec.

| System Version                 | <b>REFRES</b> Heart Select the stadilities have be assessed when a set > to well be define value, and |               |   |               |   |      |  |
|--------------------------------|----------------------------------------------------------------------------------------------------|---------------|---|---------------|---|------|--|
| Log Copy                       |                                                                                                    |               |   |               |   |      |  |
| Bestern Frederic Cettings      | Exterior color                                                                                        | Status Value: | < | 勃朗白-暖白-单涂白色面漆 | > | SAVE |  |
| Restore Factory Settings       | Tire pressure<br>nonitoring system                                                                    | Status Value: | < | TPMS (J17P) > |   | SAVE |  |
| Offline Configuration          | ane departure                                                                                         |               | < | LDWS (Q06A) > |   | SAVE |  |
| Temp and Voltage<br>Detection  | autonomous<br>emergency brakion                                                                       |               | < | AEB SYSTEM >  |   | SAVE |  |
| Connection Status<br>Detection | digital audio<br>broadcasting                                                                         |               | < | 数字收音机 >       |   | SAVE |  |
| System Update                  |                                                                                                    |               | < | 有前雷达 >        |   | SAVE |  |
|                                |                                                                                                    |               | < | 有后曾达 >        |   | SAVE |  |

7.Select "Offline Configuration"

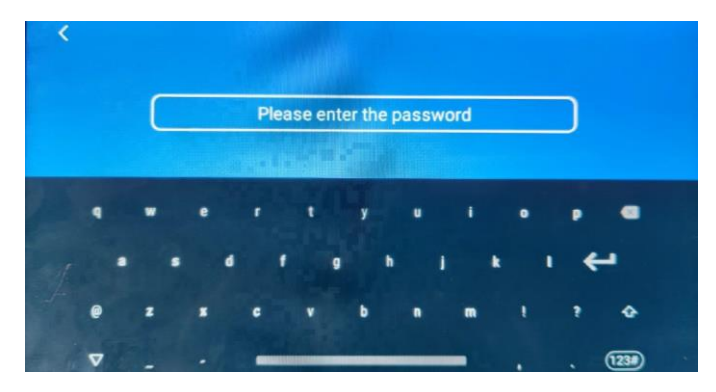

6. Enter the password: s73p940a

| <                              |                                                                                                    |               |   |                |      |  |
|--------------------------------|----------------------------------------------------------------------------------------------------|---------------|---|----------------|------|--|
| System Version                 | REFRES<br>Note: Galace the monthlast term to represent cases < end > to served the state value, and |               |   |                |      |  |
| Log Copy                       |                                                                                                    |               |   |                |      |  |
| Restore Factory Settings       | front radar                                                                                         | Status Value: | < | 有前雷达 >         | SAVE |  |
|                                | behinds_radar                                                                                       | Status Value: | < | 有后雷达 >         | SAVE |  |
| Offline Configuration          | front radar count                                                                                   |               | < | 前4个雷达 >        | SAVE |  |
| Temp and Voltage<br>Detection  | behinds radar count                                                                                 |               | < | 后4个雷达 >        | SAVE |  |
| Connection Status<br>Detection | vision 360                                                                                          | Status Value: | < | 后视+动静态辅助线 >    | SAVE |  |
| System Update                  | speaker                                                                                             | Status Value: | < | 2个扬声器 (U102) > | SAVE |  |
|                                |                                                                                                    |               | < | окнz >         | SAVE |  |
|                                |                                                                                                    |               |   |                |      |  |

8. Scroll down and select "Vision 360"

9. In the "Vision 360" column – the Status Value are as described below

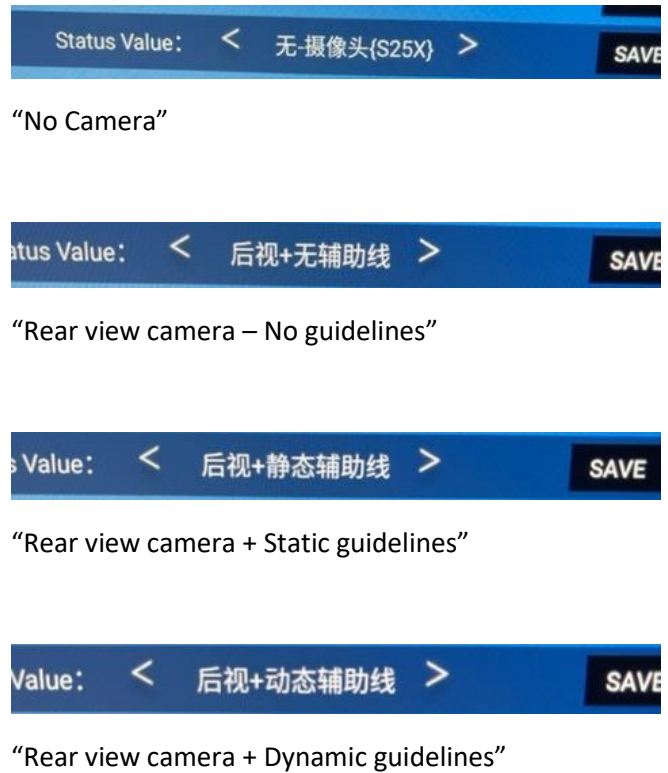

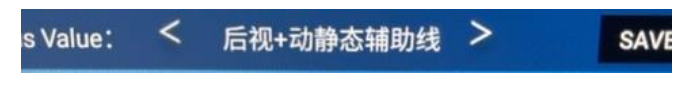

"Rear view camera + Dynamic & Static guidelines"

| System Version           | REFRES                                                         |                                                                     |   |                                 |      |  |
|--------------------------|----------------------------------------------------------------|---------------------------------------------------------------------|---|---------------------------------|------|--|
| .og Copy                 | this disk the lines in<br>to the control click at<br>noncourse | Main the space the result<br>for 10 secondities ()<br>scalus value, |   | unite, effectuate à sell salarm |      |  |
| Restore Factory Settings | behinds_radar                                                  | Status Value:                                                       | < | 有后雷达 >                          | SAVE |  |
| Offline Configuration    | front radar co                                                 |                                                                     |   | 前4个雷达 >                         | SAVE |  |
| Temp and Voltage         | behinds radar                                                  | 惨叹成切!!!                                                             |   | 后4个雷达 >                         | SAVE |  |
| Connection Status        | vision 360                                                     | Status Value:                                                       | < | 后视+无辅助线 >                       | SAVE |  |
| Detection                | speaker                                                        | Status Value:                                                       | < | 2个扬声器 (U102) >                  | SAVE |  |
| System Update            |                                                                |                                                                     | < | 9кнz >                          | SAVE |  |
|                          |                                                                |                                                                     |   |                                 |      |  |

10. When selection have been made, choose "SAVE"

| in the Slove Autor<br>month value after<br>autor<br>ds_radar | to appendix 10<br>10 appendix 10<br>Status value.<br>Status Value: | - <                                                                                                 | value, effective & voli mico<br>1919年20 -<br>有后雷达 >                                                 | SAVE                                                                                                    |
|--------------------------------------------------------------|--------------------------------------------------------------------|----------------------------------------------------------------------------------------------------|----------------------------------------------------------------------------------------------------|----------------------------------------------------------------------------------------------------|
| ds_radar                                                     | Status Value:                                                      | <                                                                                                   | 有后雷达 >                                                                                              | SAVE                                                                                                    |
|                                                              |                                                                    |                                                                                                    |                                                                                                    |                                                                                                    |
| ader count                                                   | Status Value:                                                      | <                                                                                                   | 前4个雷达 >                                                                                             | SAVE                                                                                                    |
| ds radar count                                               |                                                                    | <                                                                                                   | 后4个雷达 >                                                                                             | SAVE                                                                                                    |
| 1 360                                                        | Status Value:                                                      | <                                                                                                   | 后视+无辅助线 >                                                                                           | SAVE                                                                                                    |
| ker                                                          | Status Value :                                                     | <                                                                                                   | 2个杨声器 (U102) >                                                                                      | SAVE                                                                                                    |
|                                                              |                                                                    | <                                                                                                   | 9кнz >                                                                                              | SAVE                                                                                                    |
|                                                              | is radar count<br>360<br>er<br>frequency am                        | Is radar count Status Value:<br>360 Status Value:<br>er Status Value:<br>frequency am Status Value: | ia radar count Status Value:<br>360 Status Value:<br>er Status Value:<br>frequency am Status Value: | is radar count Status Value: < 后4个面这 ><br>360 Status Value: < 后视+无辅助线 ><br>er Status Value: < 2个扬声器 (J102) ><br>frequency am Status Value: < 9KHZ > |

## 11. Select "Back arrow"

| System Set     | tings                        |    | FM 87.5 lia | <b>4</b> 0 <b>8</b> | 18:45 |
|----------------|------------------------------|----|-------------|---------------------|-------|
| Bluetooth      | System                       |    |             |                     |       |
| Sound          | System Information           |    |             |                     | >     |
| General        | Disclaimer                   |    |             |                     | >     |
| System & Reset | Reset<br>Reset System Settin | 09 |             | (77                 |       |
|                |                              | 95 |             |                     |       |
| ٨              | 63                           |    | C.          | 8                   |       |

12. New selections will only take affect after the headunit have been reset. To do this, select "Reset" in the System & Reset menu

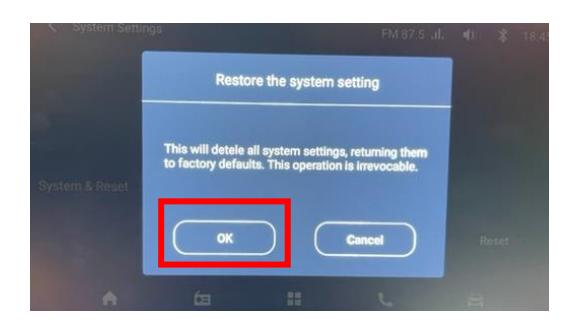

13. Select "OK" – then headunit will reboot. This takes aprox 1 min.